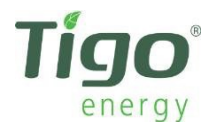

# ネットワーク・トラブルシューティング 101

## ステップ1:ネットワーク設定の種類の特定

先ず、Tigo の Cloud Connect(クラウドコネクト)またはMMU(マネジメントユニット)のネット ワーク接続のハードウェアを特定する必要があります。 最も簡単なネットワーク設定は、イーサー ネットケーブル接続です。

- 1. ネットワークルーター
- 2. ルーターからCloudConnect / MMUに接続されたイーサネットケーブル
- 3. Cloud Connect / MMU

従来とは異なるネットワーク設定には、Cloud Connect / MMUをWi-Fiルーターによってブロード キャストされるワイヤレス信号に接続することを目的としたサードパーティのデバイスが含まれる 場合があります。 この種のセットアップの例を次に示します。

- 1. Wi-Fi ルーター
- 2. ワイヤレスアダプターWireless Adapter (e.g. Netgear or Linksys)
- 3. アダプタからCloudConnect / MMUに接続されたイーサネットケーブル
- 4. Cloud Connect / MMU

#### ステップ2:問題の診断

次の手順にてネットワークテストを行います。

- 1. MENUを押してからENTERを押します。
- 2. 矢印キーを使用して「3. NETWORK」を見つけ、ENTERを押します
- もう一度矢印キーを使用して「3.2. TEST」を見つけ、ENTERを押し、
  ネットワークテストを開始します。
- 4. ディスプレイに表示されるメッセージを記録し、下図を参照します。

| 表示                  | 説明                                                                                                    | 対処方法                                                                                                    |
|---------------------|----------------------------------------------------------------------------------------------------|----------------------------------------------------------------------------------------------------|
| Connecting          | Tigo のサーバーにアクセスしようとしています。                                                                                     |                                                                                                    |
| Success             | Cloud Connect / MMUがサーバーに正常に<br>アクセスしました。                                                                     |                                                                                                    |
| Error Checking      | Cloud Connect / MMUはサーバーに接続で<br>きず、問題の原因を診断しています。                                                             |                                                                                                    |
| Cable<br>unplugged  | ケーブルが検出されません。                                                                                                 | ケーブル接続を確認し、ネットワーク<br>テストを再開してください。                                                                                                    |
| Check proxy<br>svr  | Cloud Connect / MMUは、HTTPSプロキ<br>シサーバーを介してWebにアクセスするよ<br>うに構成されており、アクセスできないか、<br>サイトにプロキシサーバーがありません。          | Cloud Connect / MMUのプロキシ設<br>定を確認してください。<br>サイトにプロキシがある場合は、<br>「*.tigoenergy.com」へのアクセス<br>が許可されていることを確認してくだ<br>さい。<br>ネットワークテストを再開してくださ<br>い。<br>サイトにプロキシがない場合(Cloud<br>Connect / MMUおよびほとんどの<br>ネットワークではデフォルトでオフに<br>なっています)、次のようにプロキシ<br>をオフにします。<br>3.4 "Set Proxy" の"Are you sure?"<br>にて、『はい』の場合はEnterキーを<br>押します。『いいえ』の場合は、 |
| No Default GW       | デフォルトゲートウェイがありません。<br>DHCPサーバーが応答していない(ルー<br>ターなど)か、固定IP構成エントリが存在<br>しません(固定IPセットアップが必要な<br>ネットワークにのみ適用されます)。 | MENOを伴じより。<br>ルータでのケーブル接続を確認してく<br>ださい。ルーターの構成により、<br>Cloud Connect / MMUがネットワー<br>クにアクセスできることを確認してく<br>ださい。ネットワークテストを再開<br>してください。                                                                                                    |
| Cannot ping<br>GW   | デフォルトゲートウェイはPing に応答しま<br>せんでした。 ルーターの構成によっては問<br>題ない場合があります。                                                 | ルータでのケーブル接続を確認してく<br>ださい。ネットワークテストを再開し<br>てください。。                                                                                                    |
| Cannot ping<br>DNS  | パブリックDNSサーバー(8.8.8.8)が応<br>答していません。 インターネットに接続で<br>きない可能性があることを示します。 ルー<br>ターの構成によっては問題ない場合があり<br>ます。         | ルーターからモデムへのケーブル接続<br>を確認してください。その他のデバイ<br>スがインターネットに接続されていな<br>い場合は、サービスプロバイダーにお<br>問い合わせください。 モデムまたは<br>ルーターに問題がある可能性がありま<br>す。                                                                                                    |
| Cannot ping<br>Tigo | TigoデータセンターとICMPパケットを通<br>信できません。 ルーターの構成によっては<br>問題ない場合があります。                                                | TigoEnergyのテクニカルサポート<br>チームに連絡してください。<br>電話+1.844.805.8550、<br>Eメールsupport@tigoenergy.com                                                                                                    |

### ステップ3:現在の問題を解決する

Cloud Connect / MMUに「Error(エラー)」というメッセージしか表示されない場合、または上記の対処方法がわからない場合は、次の手順を実行してCloud Connect / MMUをインターネットに再接続してください。

 Cloud Connect / MMUにある端子を外してイーサネットケーブルに問題がないことを確認し、 ラップトップまたはデスクトップコンピューターに接続します。コンピュータでワイヤレスイ ンターネット通信がオフになっていることを確認して、ケーブル経由でのみネットワークに接 続できていることを確認してください。あまり頻繁に使用しないウェブサイト

(news.google.comなど)を閲覧してみてください。新しいWebサイトを閲覧できる場合は、 イーサネットケーブルが使用可能であることを確認できます。

- イーサネットケーブルをCloud Connect / MMUから取り外し、10秒待ってから再度接続します。
  次の手順に従って、Cloud Connect / MMUのIPアドレスを更新します。
  - 1. MENUを押してからENTERを押します。
  - 2. 矢印キーを使用して「3. NETWORK」を見つけ、Enterキーを押します。
  - 3. 矢印キーを使用して「3.5. RENEW」を見つけ、Enterキーを押します。
  - 4. リクエストが成功した場合は、新しいIPアドレスが表示されます。
  - 5. ネットワークテストを再度実行し、結果として「SUCCESS(成功)」が得られるかどう かを確認します。そうでない場合は、次の手順に進みます。
- 3. Cloud Connect / MMUの電源を抜き、10秒待ってから再度接続します。これにより、ユニット が完全に再起動します。ネットワークテストを再実行してください。エラーが発生した場合は、 次の手順に進みます。

#### ステップ4:ネットワーク全体を再起動

場合によっては、Cloud Connect / MMUのネットワーク内のすべてのデバイスを完全に再起動す る必要があります。 これは、次の手順で実行されます。

- 1. 電源を抜いてルータの電源抜いてから10秒間待ち、再度接続し再起動します。次の手順に進む 前に、ユニットのライトが安定するのを待ちます。
- インターネットがCloud Connect / MMUに中継するその他機器(ワイヤレスネットワークブ リッジやワイヤレスアダプターなど)がある場合は、ルーターのライトが安定したら、それら 機器を再起動してください。これらのデバイスのいずれかがない場合は、次の手順に進みます。
- 3. Cloud Connect / MMUを再起動し(電源を抜いて数秒待ってから再度接続します)、表示され るまで待ちます。
- ネットワークテストを再度実行して、ディスプレイに表示を待ちます。表示されたメッセージ を記録してください。 すぐに「SUCCESS(成功)」になる場合は、Cloud Connect / MMUが インターネットに再接続されていることを示しています。

解決されない場合は、Tigo テクニカルサポートへお問い合わせください。support@tigoenergy.com